# onvei Installation Guide

For 1CH Wi-Fi Switch Module SML-01WB-ES-16A

### Welcome!

This guide will walk you through the installation of the 1CH Wi-Fi Switch Module.

Start enjoying your smart home experience today!

### Content

| In The Box                      | 2   |
|---------------------------------|-----|
| Appearance                      | . 3 |
| Install 1CH Wi-Fi Switch Module | 4   |
| Set up 1CH Wi-Fi Switch Module  | . 7 |

### In The Box

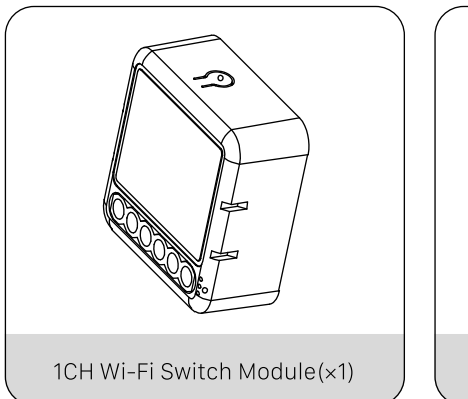

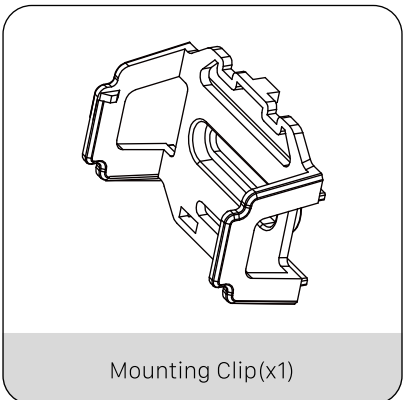

### Appearance

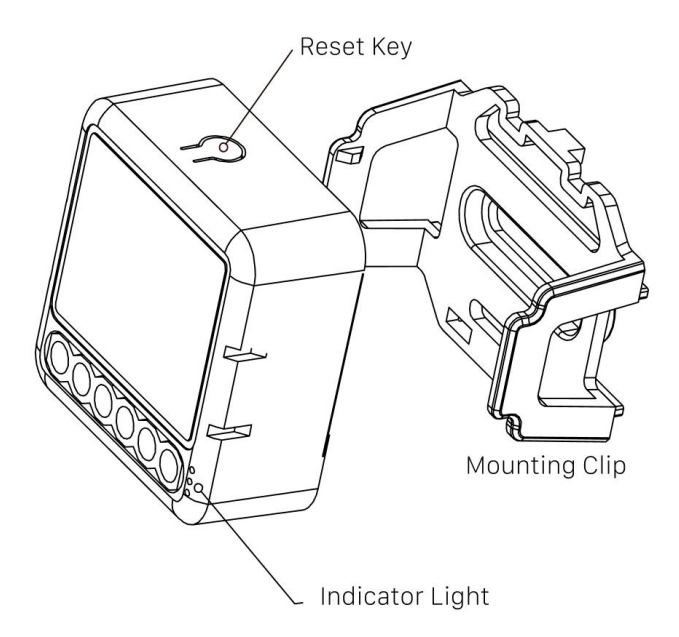

### Install 1CH Wi-Fi Switch Module

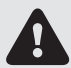

WARNING: ELECTRIC SHOCK HAZARD

This product requires handling 100-240 volt wiring during installation. Please follow each instruction carefully. If you are not confident in handling electrical wiring, it is advisable to hire a qualified electrician. Ensure that all installation work adheres to relevant local and national electrical codes.

#### Turn Off the Power:

Always ensure the power is turned off before starting any work. Use an electrical tester to verify that no power is present.

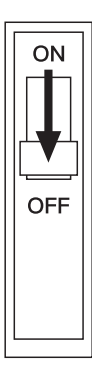

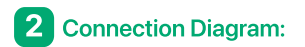

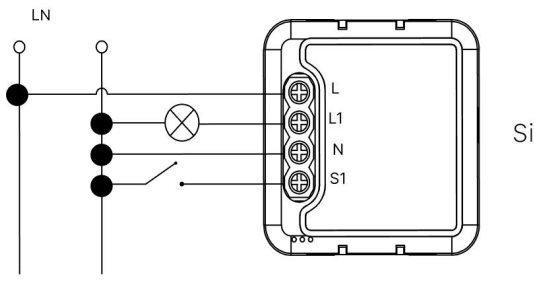

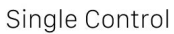

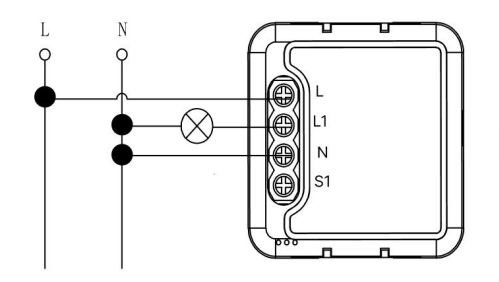

Without Switch

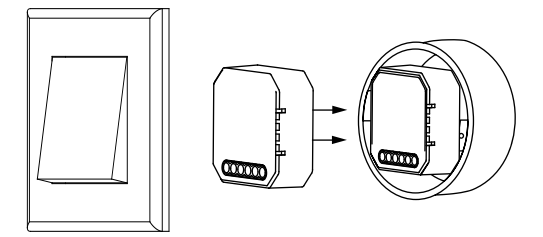

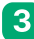

### **3** Turn On the Power:

After completing the work, ensure that all installations are secure and double-checked. Reconnect the power by turning on the fuse. Use an electrical tester to verify that the power is properly restored.

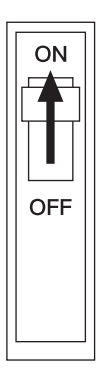

### ① Set up 1CH Wi-Fi Switch Module

To control the 1CH Wi-Fi Switch Module with a mobile device, install the Smart Life app. You can download the Smart Life app here.

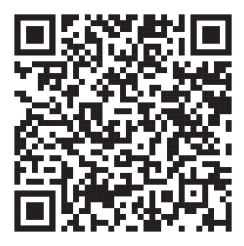

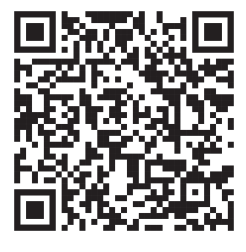

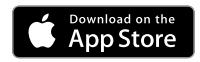

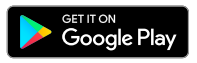

### 2 Add 1CH Wi-Fi Switch Module

- 1. Open the app to create a new account or log in.
- 2. Press and hold the 1CH Wi-Fi Switch Module button for 12 seconds. The sensor will enter configuration mode.
- 3. In the app, tap the "+" icon and select "Add Device." The 1CH Wi-Fi Switch Module should automatically appear.

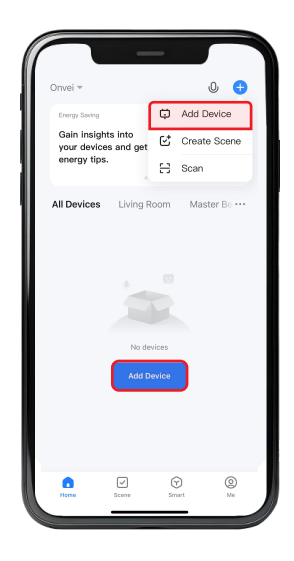

4. Navigate to the "Energy" category and choose "Switch Module Wi-Fi".

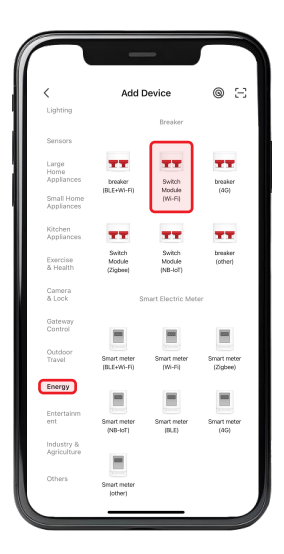

5. Choose your Wi-Fi network name and enter its password. Then, click on "Next".

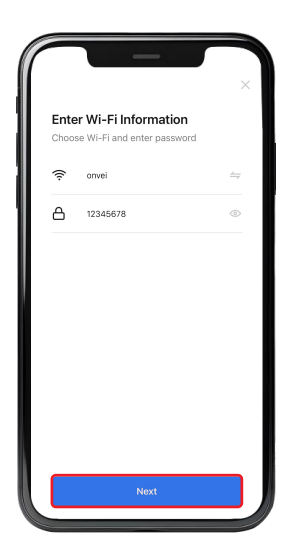

6. Connect the power to the device. The LED will flash rapidly The device will automatically enter pairing mode

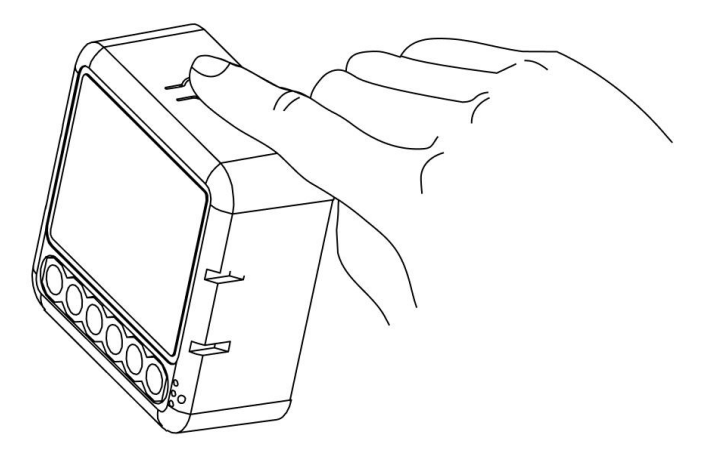

**Note:** Press and hold the button for 12 seconds to enter pairing mode. The blue LED will flash rapidly.

7. Select "Confirm the indicator is blinking".

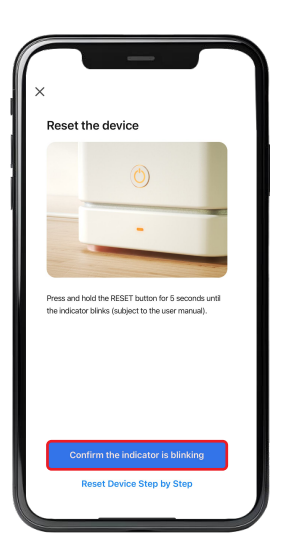

8. Select "Blink Slowly".

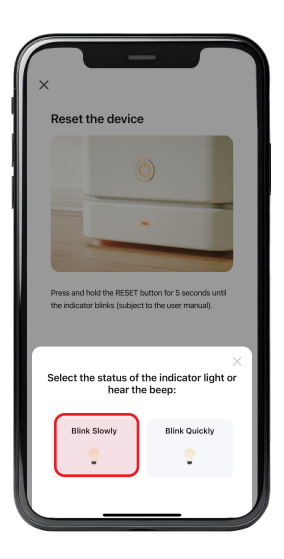

9. Select "Go To Connect".

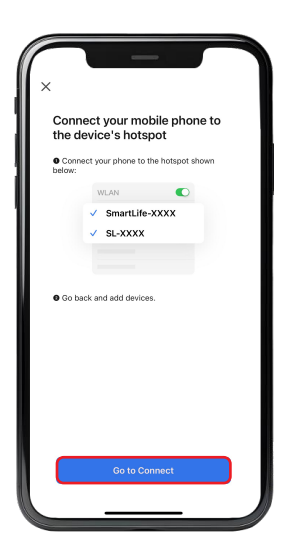

- 10. Open the Wi-Fi settings on your device.
- 11. Search for the network named after the product, typically labeled as "Smart Life."
- 12. Select this network to connect.

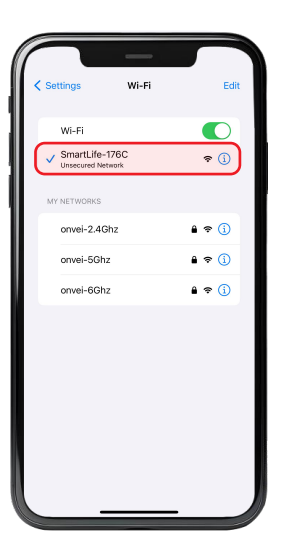

- 13. Wait for the app to detect and initialize the device.
- 14. After the device is detected and its name appears, click "Done".

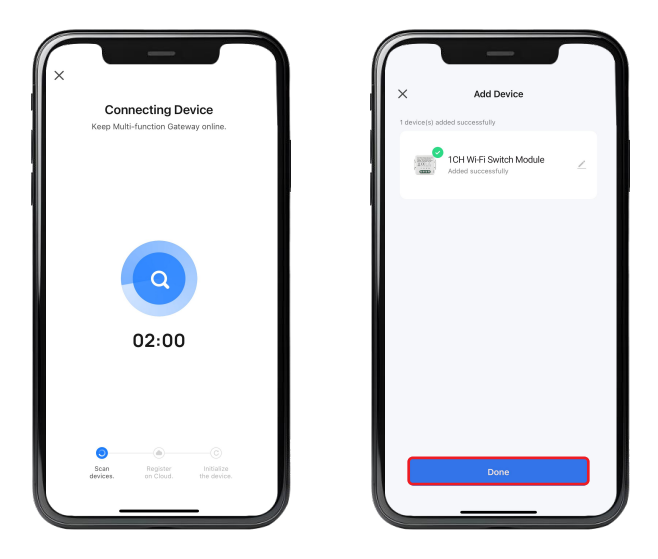

Note: Ensure you are within a suitable range of the device to establish a stable connection.

## **Congratulations!**

Your 1CH Wi-Fi Switch Module installation is complete.

Start Enjoying Your Smart Home Experience Today!

onvei.com